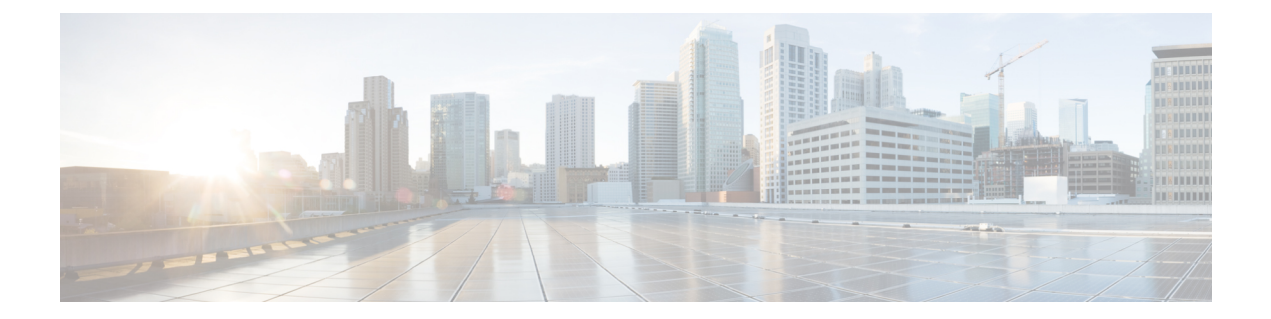

# Upgrading Cisco Nexus Dashboard Fabric Controller

This chapter provides information about upgrading Cisco Nexus Dashboard Fabric Controller, and contains the following sections:

- Upgrade Paths to Release 12.1.1e, on page 1
- Downloading the Nexus Dashboard Fabric Controller Upgrade Tool, on page 6
- Backup Using the Upgrade Tool, on page 7
- Upgrading from Cisco NDFC Release 12.0.x to NDFC Release 12.1.1e, on page 11
- Upgrading from Cisco DCNM Release 11.5(x) to Cisco NDFC Release 12.1.1e, on page 15
- Feature Management, on page 17
- Post Upgrade Tasks, on page 18
- Default Templates available with Cisco NDFC, on page 20

### **Upgrade Paths to Release 12.1.1e**

The following table summarizes the type of upgrade that you must follow to upgrade to Release 12.1.1e. Go to Software Download to download the Upgrade Tool scripts.

| Current Release<br>Number | Deployment Type                                                                                                    | Compatible<br>Nexus<br>Dashboard<br>Version in<br>Current Release | Upgrade type when upgrade to Release<br>12.1.1e                                                                                                    |
|---------------------------|----------------------------------------------------------------------------------------------------|-------------------------------------------------------------------|----------------------------------------------------------------------------------------------------|
| 12.0.2f                   | All                                                                                                    | 2.1.2d                                                            | <ol> <li>Backup on Web UI &gt; Operations &gt;<br/>Backup &amp; Restore</li> <li>Disable Nexus Dashboard Fabric<br/>Controller service on Nexus Dashboard</li> <li>Upgrade Nexus Dashboard version to<br/>2.2.1h</li> <li>Enable Nexus Dashboard Fabric<br/>Controller service on Nexus Dashboard</li> <li>Upgrade NDFC application to 12.1.1e</li> </ol>  |
| 12.0.1a                   | All                                                                                                    | 2.1.1e                                                            | <ol> <li>Backup on Web UI &gt; Operations &gt;<br/>Backup &amp; Restore</li> <li>Disable Nexus Dashboard Fabric<br/>Controller service on Nexus Dashboard</li> <li>Upgrade Nexus Dashboard version to<br/>2.2.1h</li> <li>Enable Nexus Dashboard Fabric<br/>Controller service on Nexus Dashboard</li> <li>Upgrade NDFC application to 12.1.1e.</li> </ol> |
| 11.5(4)                   | All                                                                                                    | Not Applicable                                                    | Not Supported                                                                                                    |
| 11.5(3)                   | LAN Fabric Deployment<br>Note Media<br>Controller<br>and all SAN<br>deployments<br>are not<br>supported in<br>Release<br>11.5(3). | Not Applicable                                                    | <ol> <li>Backup using<br/>DCNM_To_NDFC_Upgrade_Tool_OVA_ISOzip</li> <li>Install Nexus Dashboard version 2.2.1h</li> <li>Install NDFC Release 12.1.1e</li> <li>Restore on Web UI &gt; Operations &gt;<br/>Backup &amp; Restore</li> </ol>                                                                                                    |

| Current Release<br>Number | Deployment Type                        | Compatible<br>Nexus<br>Dashboard<br>Version in<br>Current Release | Upgrade type when upgrade to Release<br>12.1.1e                                                                                                    |
|---------------------------|----------------------------------------|-------------------------------------------------------------------|----------------------------------------------------------------------------------------------------|
| 11.5(2)                   | SAN Deployment on<br>Windows and Linux | Not Applicable                                                    | <ol> <li>Backup using<br/>DCNM_To_NDFC_Upgrade_Tool_LIN_WINzip</li> <li>Install Nexus Dashboard version 2.2.1h</li> <li>Install NDFC Release 12.1.1e</li> <li>Restore on Web UI &gt; Operations &gt;<br/>Backup &amp; Restore</li> </ol>  |
|                           | SAN Deployment on<br>OVA/ISO/SE        | Not Applicable                                                    | <ol> <li>Backup using<br/>DCNM_To_NDFC_Upgrade_Tool_OVA_ISO.zip</li> <li>Install Nexus Dashboard version 2.2.1h</li> <li>Install NDFC Release 12.1.1e</li> <li>Restore on Web UI &gt; Operations &gt;<br/>Backup &amp; Restore</li> </ol> |
|                           | LAN Fabric Deployment<br>on OVA/ISO/SE | Not Applicable                                                    | <ol> <li>Backup using<br/>DCNM_To_NDFC_Upgrade_Tool_OVA_ISOzip</li> <li>Install Nexus Dashboard version 2.2.1h</li> <li>Install NDFC Release 12.1.1e</li> <li>Restore on Web UI &gt; Operations &gt;<br/>Backup &amp; Restore</li> </ol>  |

| Current Release<br>Number | Deployment Type                           | Compatible<br>Nexus<br>Dashboard<br>Version in<br>Current Release | Upgrade type when upgrade to Release<br>12.1.1e                                                                                                    |
|---------------------------|-------------------------------------------|-------------------------------------------------------------------|----------------------------------------------------------------------------------------------------|
| 11.5(1)                   | SAN Deployment on<br>Windows and Linux    | Not Applicable                                                    | <ol> <li>Backup using<br/>DCNM_To_NDFC_Upgrade_Tool_LIN_WINzip</li> <li>Install Nexus Dashboard version 2.2.1h</li> <li>Install NDFC Release 12.1.1e</li> <li>Restore on Web UI &gt; Operations &gt;<br/>Backup &amp; Restore</li> </ol> |
|                           | SAN Deployment on<br>OVA/ISO/SE           | Not Applicable                                                    | <ol> <li>Backup using<br/>DCNM_To_NDFC_Upgrade_Tool_OVA_ISOzip</li> <li>Install Nexus Dashboard version 2.2.1h</li> <li>Install NDFC Release 12.1.1e</li> <li>Restore on Web UI &gt; Operations &gt;<br/>Backup &amp; Restore</li> </ol> |
|                           | LAN Fabric Deployment<br>on OVA/ISO/SE    | Not Applicable                                                    | <ol> <li>Backup using<br/>DCNM_To_NDFC_Upgrade_Tool_OVA_ISOzip</li> <li>Install Nexus Dashboard version 2.2.1h</li> <li>Install NDFC Release 12.1.1e</li> <li>Restore on Web UI &gt; Operations &gt;<br/>Backup &amp; Restore</li> </ol> |
|                           | Media Controller<br>Deployment on OVA/ISO | Not Applicable                                                    | <ol> <li>Backup using<br/>DCNM_To_NDFC_Upgrade_Tool_OVA_ISOzip</li> <li>Install Nexus Dashboard version 2.2.1h</li> <li>Install NDFC Release 12.1.1e</li> <li>Restore on Web UI &gt; Operations &gt;<br/>Backup &amp; Restore</li> </ol> |

### Persona Compatibility for Upgrade

By using the appropriate Upgrade Tool, you can restore data that is backed up from DCNM Release 11.5(1) or 11.5(2) or 11.5(3) on a newly deployed Cisco Nexus Dashboard Fabric Controller for the personas as mentioned in the following table:

| Backup from DCNM 11.5(x) <sup><math>1</math></sup> <sup><math>23</math></sup> | Persona Enabled in NDFC 12.1.1e after Upgrade  |
|-------------------------------------------------------------------------------|------------------------------------------------|
| DCNM 11.5(x) LAN Fabric Deployment on<br>OVA/ISO/SE                           | Fabric Controller + Fabric Builder             |
| DCNM 11.5(x) PMN Deployment on OVA/ISO/SE                                     | Fabric Controller + IP Fabric for Media (IPFM) |
| DCNM 11.5(x) SAN Deployment on OVA/ISO/SE                                     | SAN Controller                                 |
| DCNM 11.5(x) SAN Deployment on Linux                                          | SAN Controller                                 |
| DCNM 11.5(x) SAN Deployment on Windows                                        | SAN Controller                                 |

<sup>1</sup> All references to 11.5(x) are for 11.5(1), 11.5(2) or 11.5(3).

- <sup>2</sup> Upgrade to NDFC 12 from DCNM 11.5(3) is supported for LAN Fabric Deployments only. DCNM Release 11.5(3) does not support Media Controller and SAN deployments.
- <sup>3</sup> Upgrade from 11.5(4) is not supported.

### **Feature Compatibility Post Upgrade**

The following table lists caveats associated with features that are restored from DCNM 11.5(x) backup after upgrade to NDFC, Release 12.1.1e.

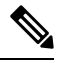

Note 11.5(x) includes Releases 11.5(1), 11.5(2), and 11.5(3) only. Upgrade from 11.5(4) to 12.1.1e is not supported.

| Feature in DCNM 11.5(x)                                         | Upgrade Support                          |
|-----------------------------------------------------------------|------------------------------------------|
| Nexus Dashboard Insights configured                             | Supported                                |
| Refer to Cisco Nexus Dashboard User Guide for more information. |                                          |
| Container Orchestrator (K8s) Visualizer                         | Supported                                |
| VMM Visibility with vCenter                                     | Supported                                |
| Nexus Dashboard Orchestrator configured                         | Not Supported                            |
| Preview features configured                                     | Not supported                            |
| LAN switches in SAN installations                               | Not supported                            |
| Switches discovered over IPv6                                   | Not supported                            |
| DCNM Tracker                                                    | Not supported                            |
| Fabric Backups                                                  | Not supported                            |
| Report Definitions and Reports                                  | Not supported                            |
| Switch images and Image Management policies                     | Not supported                            |
| SAN CLI templates                                               | Not carried over from 11.5(x) to 12.1.1e |

| Feature in DCNM 11.5(x)             | Upgrade Support                                                                                                    |
|-------------------------------------|----------------------------------------------------------------------------------------------------|
| Switch images/Image Management data | Not carried over from 11.5(x) to 12.1.1e                                                                                                    |
| Slow drain data                     | Not carried over from 11.5(x) to 12.1.1e                                                                                                    |
| Infoblox configuration              | Not carried over from 11.5(x) to 12.1.1e                                                                                                    |
| Endpoint Locator configuration      | You must reconfigure Endpoint Locator (EPL) post upgrade<br>to Release 12.1.1e. However, historical data is retained up<br>to a maximum size of 500 MB. |
| Alarm Policy configuration          | Not carried over from 11.5(x) to 12.1.1e                                                                                                    |
| Performance Management data         | CPU/Memory/Interface statistics up to 90 days is restored post upgrade.                                                                                 |

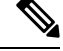

Note

SAN Insights and VMM Visualizer features are not enabled after restore. You must choose check boxes on **Settings > Feature Management** and click **Save** to enable these features after restore.

## Downloading the Nexus Dashboard Fabric Controller Upgrade Tool

To download Upgrade tool to upgrade from Cisco DCNM to Nexus Dashboard Fabric Controller, perform the following steps:

### Before you begin

• Identify the deployment type of Cisco DCNM Release 11.5(x) setup.

### Procedure

| Step 1 | Go to the following site: http://software.cisco.com/download/.                                                                                              |
|--------|----------------------------------------------------------------------------------------------------|
|        | A list of the latest release software for Cisco Nexus Dashboard Fabric Controller available for download is displayed.                                      |
| Step 2 | In the Latest Releases list, choose Release 12.1.1e.                                                                                                    |
| Step 3 | Based on your Cisco DCNM 11.5(x) deployment type, locate the <b>DCNM_To_NDFC_Upgrade_Tool</b> and click the <b>Download</b> icon.                           |
|        | The following table displays the DCNM 11.5(x) deployment type, and the corresponding Nexus Dashboard Fabric Controller upgrade tool that you must download. |
|        |                                                                                                    |

| DCNM 11.5(x) deployment type | UpgradeTool Name                      |
|------------------------------|---------------------------------------|
| ISO/OVA                      | DCNM_To_NDFC_Upgrade_Tool_OVA_ISO     |
| Linux                        | DCNM_To_NDFC_Upgrade_Tool_LIN_WIN.zip |
| Windows                      | DCNM_To_NDFC_Upgrade_Tool_LIN_WIN.zip |

Table 1: DCNM 11.5(x) Deployment type and Upgrade Tool Compatibility Matrix

Step 4

Save the appropriate **Upgrade Tool** to the 11.5(x) server using **sysadmin** credentials.

### **Backup Using the Upgrade Tool**

Stop Performance Management collection before running backup script for large scaled DCNM. To stop the Performance Management collection, perform the following steps:

- Navigate to Administration > DCNM Server > Server Status.
- Click on Stop Service of Performance Collector and wait a few seconds.
- Click on the **refresh** icon on the top right to check the status. Make sure it shows **Stopped**.

The backup tool collects last 90 days Performance Management data.

To run the **DCNM\_To\_NDFC\_Upgrade\_Tool** to take a backup of all the applications and data on DCNM 11.5, perform the following steps:

### Before you begin

- On Cisco DCNM Release 11.5(1), ensure that you validate each fabric before proceeding to take backup. Choose Cisco DCNM Web UI > Administration > Credentials Management > SAN Credentials. Select each fabric and click Validate to validate credentials before taking backup.
- Ensure that you've copied the appropriate Upgrade Tool to the server of your DCNM 11.5(x) setup.

### Procedure

- **Step 1** Log on to the Cisco DCNM Release 11.5(x) appliance console.
- **Step 2** Run the following command to create a screen session.
  - dcnm# **screen**

This creates a session which allows you to execute the commands. The commands continue to run even when the window is not visible or if you get disconnected.

**Step 3** Log on to the /root/ directory, by using the su command.

```
dcnm# su
Enter password: <<enter-password>>
[root@dcnm]#
```

### **Step 4** Execute the upgrade tool, by using the ./DCNM\_To\_NDFC\_Upgrade\_Tool command.

Ensure that you have enabled execution permissions to the Upgrade tool. Use **chmod** +**x** . to enable executable permissions.

### For OVA/ISO-

```
[root@dcnm] # chmod +x ./DCNM_To_NDFC_Upgrade_Tool_OVA_ISO
[root@dcnm] # ./DCNM_To_NDFC_Upgrade_Tool_OVA_ISO /* for OVA/ISO
```

#### For Windows/Linux-

```
[root@dcnm]# chmod +x ./DCNM_To_NDFC_Upgrade_Tool_LIN_WIN
root@dcnm]# unzip DCNM_To_NDFC_Upgrade_Tool_LIN_WIN.zip
[root@dcnm-rhel]# cd DCNM_To_NDFC_Upgrade_Tool_LIN_WIN/
[root@dcnm-rhel DCNM_To_NDFC_Upgrade_Tool_LIN_WIN]# ls
DCNMBackup.bat DCNMBackup.sh jar
[root@rhel DCNM_To_NDFC_Upgrade_Tool_LIN_WIN]# ./DCNMBackup.sh /* Enter this command
for Linux appliance */
OR
[root@rhel DCNM_To_NDFC_Upgrade_Tool_LIN_WIN]# ./DCNMBackup.bat /* Enter this command
for Windows appliance */
```

The upgrade tool analysis the DCNM appliance data, and determines whether you can upgrade to Cisco Nexus Dashboard Fabric Controller Release 12.1.1e or not.

**Note** The backup that is generated by using this tool can be used to restore data on NDFC 12.1.1e only.

### **Step 5** At the prompt to continue with backup, press y.

#### **Step 6** Enter the encryption key to the backup file.

**Note** You must provide this encryption key when you're restoring the backup file. Ensure that you save the encryption key in a safe location. If you loose the encryption key, you cannot restore the backup.

Sensitive information will be encrypted using an encryption key. This encryption key will have to be provided when restoring the backup file generated by this tool. Please enter the encryption key: /\* enter the encryption key for the backup file \*/

```
Enter it again for verification: /* re-enter the encryption key for the backup file */
*/
```

```
...
Creating backup file
Done.
Backup file: backup11_dcnm-172-23-87-224_20210928-093355.tar.gz /* backup file name*/
[root@dcnm]#
```

The encrypted backup file is created.

**Step 7** Copy the backup file to a safe location and shut down the application 11.5(x) DCNM appliance.

#### Example

### Example for taking backup using the DCNM backup Tool

• Taking backup on DCNM 11.5(x) OVA/ISO appliance

```
[root@dcnm] # chmod +x DCNM To NDFC Upgrade Tool OVA ISO
[root@dcnm] # ./DCNM_To_NDFC_Upgrade_Tool_OVA_ISO
****
                                               Welcome to DCNM-to-NDFC Upgrade Tool for OVA/ISO.
This tool will analyze this system and determine whether you can move to
NDFC 12.1.1e or not.
If upgrade to NDFC 12.1.1e is possible, this tool will create files
to be used for performing the upgrade.
NOTE:
only backup files created by this tool can be used for upgrading,
older backup files created with 'appmgr backup' CAN NOT be used
for upgrading to NDFC 12.1.1e
Thank vou!
Continue? [y/n]: y
Collect operational data (e.g. PM, EPL)? [y/n]: y
Does this DCNM 11.5(1) have DCNM Tracker feature enabled on any switch on any fabric?
[y/n]: n
Sensitive information will be encrypted using an encryption key.
This encryption key will have to be provided when restoring
the backup file generated by this tool.
                                  /* enter the encryption key for the backup file
Please enter the encryption key:
*/
Enter it again for verification:
                                  /* re-enter the encryption key for the backup
file */
Adding backup header
Collecting DB table data
Collecting DB sequence data
Collecting stored credentials
Collecting Custom Templates
Collecting CC files
Collecting L4-7-service data
```

```
Collecting CVisualizer data

Collecting EPL data

Collecting PM data - WARNING: this will take a while!

Collecting AFW app info

Decrypting stored credentials

Creating backup file

Done.

Backup file: backup11_dcnm-172-23-87-224_20210913-012857.tar.gz /* backup file

name*/

[root@dcnm]#
```

#### Taking backup on DCNM 11.5(x) Windows/Linux appliance

```
[root@dcnm] # chmod +x DCNM_To_NDFC_Upgrade_Tool_LIN_WIN
[root@dcnm] # unzip DCNM To NDFC Upgrade Tool LIN WIN.zip
Archive: DCNM_To_NDFC_Upgrade_Tool_LIN_WIN.zip
   creating: DCNM_To_NDFC_Upgrade_Tool_LIN_WIN/
   creating: DCNM To NDFC Upgrade Tool LIN WIN/jar/
  inflating: DCNM To NDFC Upgrade Tool LIN WIN/jar/bcprov-jdk15on-1.68.jar
  inflating: DCNM_To_NDFC_Upgrade_Tool_LIN_WIN/jar/DCNMBackup.java
  inflating: DCNM_To_NDFC_Upgrade_Tool_LIN_WIN/jar/sequences.info.oracle
inflating: DCNM_To_NDFC_Upgrade_Tool_LIN_WIN/jar/slf4j-simple-1.7.21.jar
  inflating: DCNM To NDFC Upgrade Tool LIN WIN/jar/jnm.jar
  inflating: DCNM To NDFC Upgrade Tool LIN WIN/jar/not-going-to-be-commons-ssl-0.3.20.jar
  inflating: DCNM To NDFC Upgrade Tool LIN WIN/jar/tables.info.postgres
  inflating:
DCNM_To_NDFC_Upgrade_Tool_LIN_WIN/jar/jarchivelib-0.7.1-jar-with-dependencies.jar
  inflating: DCNM To NDFC Upgrade Tool LIN WIN/jar/tables.info.oracle
  inflating: DCNM To NDFC Upgrade Tool LIN WIN/jar/sequences.info.postgres
  inflating: DCNM_To_NDFC_Upgrade_Tool_LIN_WIN/jar/log4j.properties
   inflating: DCNM_To_NDFC_Upgrade_Tool_LIN_WIN/DCNMBackup.sh
  inflating: DCNM To NDFC Upgrade Tool LIN WIN/DCNMBackup.bat
[root@dcnm-rhel]# cd DCNM To NDFC Upgrade Tool LIN WIN/
[root@dcnm-rhel DCNM To NDFC Upgrade Tool LIN WIN]# ls
DCNMBackup.bat DCNMBackup.sh jar
[root@rhel DCNM_To_NDFC_Upgrade_Tool_LIN_WIN]# ./DCNMBackup.sh
                                                                   /* Enter this
command for Linux appliance */
OR
[root@rhel DCNM To NDFC Upgrade Tool LIN WIN]# ./DCNMBackup.bat
                                                                   /* Enter this
command for Windows appliance */
Enter DCNM root directory [/usr/local/cisco/dcm]:
Initializing, please wait...
Note: ./jar/DCNMBackup.java uses unchecked or unsafe operations.
Note: Recompile with -Xlint:unchecked for details.
Welcome to DCNM-to-NDFC Upgrade Tool for Linux/Windows.
This tool will analyze this system and determine whether you can move to NDFC 12.1.1e
or not.
If upgrade to NDFC 12.1.1e is possible, this tool will create files to be used for
performing the upgrade.
Thank you!
This tool will backup config data. Exporting Operational data like Performance (PM) might
```

```
take some time.
Do you want to export operational data also? [y/N]: {\boldsymbol{y}}
Sensitive information will be encrypted using an encryption key.
This encryption key will have to be provided when restoring the backup file generated
by this tool.
Please enter the encryption key:
                                     /* enter the encryption key for the backup file
*/
Enter it again for verification:
                                     /* re-enter the encryption key for the backup
file */
2021-09-13 14:36:31 INFO DCNMBackup:223 - Inside init() method
2021-09-13 14:36:31 INFO DCNMBackup:245 - Loading properties....
2021-09-13 14:36:31 INFO DCNMBackup:301 - Inside checkLANSwitches...
2021-09-13 14:36:32 INFO DCNMBackup:315 - LAN Switch count: 0
2021-09-13 14:36:32 INFO DCNMBackup:342 - Inside exportDBTables...
2021-09-13 14:36:32 INFO DCNMBackup:358 - Exporting -----> statistics
2021-09-13 14:36:32 INFO DCNMBackup:358 - Exporting -----> sequence
. . .
. . .
. . .
2021-09-13 14:49:48 INFO DCNMBackup:1760 - ####### Total time to export Hourly data:
42 seconds.
2021-09-13 14:49:48 INFO DCNMBackup:1767 - Exporting SanPort Daily entries.
2021-09-13 14:49:48 INFO DCNMBackup:1768 - Total number of ports: 455
2021-09-13 14:49:48 INFO DCNMBackup:1769 - This might take a while, please wait...
2021-09-13 14:50:23 INFO DCNMBackup:1791 - Total number of Json data entries in
backup/es/pmdb sanportratedata daily.data ==> 13751
2021-09-13 14:50:23 INFO DCNMBackup:1795 - ###### Total time to export Daily data: 34
seconds.
2021-09-13 14:50:23 INFO DCNMBackup:1535 - ###### Total time to export PM data: 81
seconds.
2021-09-13 14:50:23 INFO DCNMBackup:879 - Creating final tar.gz file....
2021-09-13 14:50:30 INFO DCNMBackup:892 - Final tar.gz elapsed time: 7049 in ms
2021-09-13 14:50:30 INFO DCNMBackup:893 - Backup done.
2021-09-13 14:50:30 INFO DCNMBackup:894 - Log file: backup.log
2021-09-13 14:50:30 INFO DCNMBackup:895 - Backup file:
backup11 rhe177-160 20210913-149215.tar.gz
                                                /* backup file name*/
[root@rhel DCNM To NDFC Upgrade Tool LIN WIN]#
```

# Upgrading from Cisco NDFC Release 12.0.x to NDFC Release 12.1.1e

To upgrade to Cisco NDFC Release 12.1.1e from NDFC Release 12.0.1a or 12.0.2f, perform the following steps:

### Before you begin

Note Release 12.0.x includes 12.0.1a and 12.0.2f releases.

- Ensure that NDFC Release 12.0.x is up and operational before you begin this procedure.
- Cisco NDFC 12.1.1e is compatible with Nexus Dashboard Release 2.2.1h or later. Upgrade the Nexus Dashboard to Release 2.2.1h. For instructions, refer to Upgrading Nexus Dashboard.
- You cannot have multiple versions of NDFC service on Nexus Dashboard. Retain the current operational version, and delete the other NDFC versions on Nexus Dashboard before proceeding to upgrade.

To check the number of NDFC versions, choose **Nexus Dashboard > Services > Installed Services**. The number of versions is displayed on the NDFC service under **Versions**.

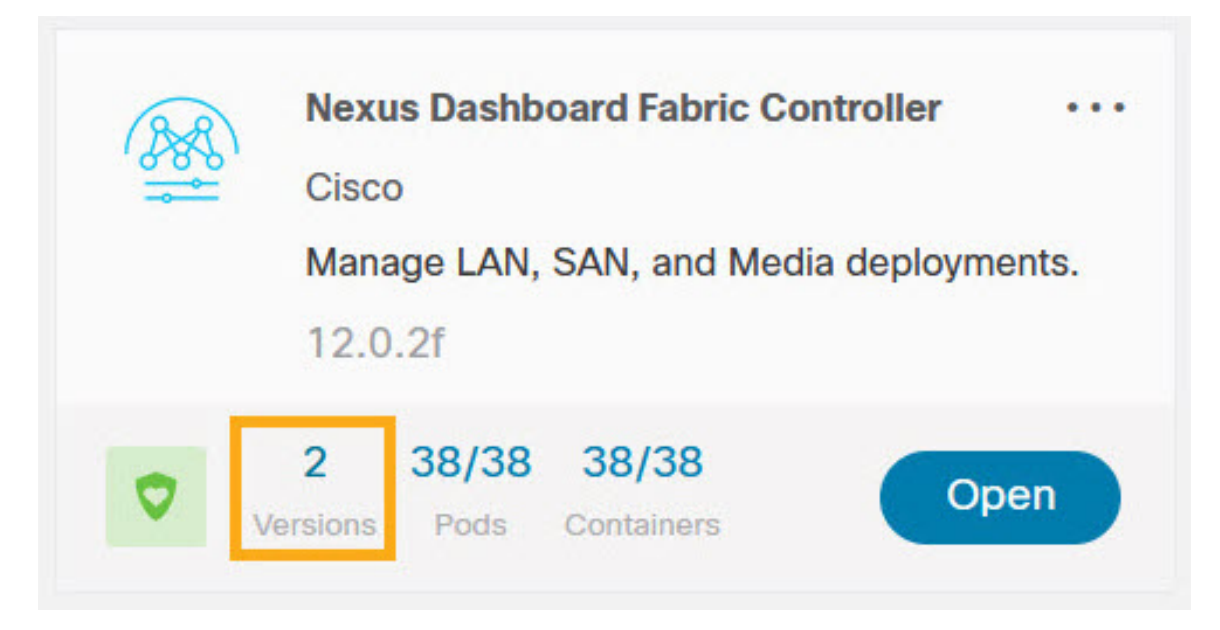

Click on ellipsis (...) icon and choose **Available Versions**. NDFC versions are displayed. Note that if there is one version, **Available Versions** option is not seen in the drop-down list.

| ailable Versions |                      |                  |         |  |
|------------------|----------------------|------------------|---------|--|
| /ersion          | Installation Date    | Activation State |         |  |
| 2.0.1a           | 2022-02-09, 02:31:15 | Activate         |         |  |
| 12.0.2f          | 2022-06-14, 02:10:54 | Active           | Disable |  |

Click delete icon to remove the NDFC service. Click Delete on the confirmation message.

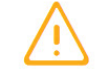

### Delete Nexus Dashboard Fabric Controller 12.0.1a

Are you sure you want to continue?

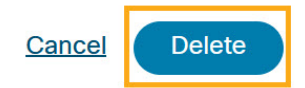

- If you've enabled preview features in 12.0.x, you must disable those features.
  - On the Web UI, choose **Settings > Feature Management**. Ensure that you the uncheck the BETA features.
  - For Fabric Controller, on the Web UI, choose **Settings > Server Settings > LAN Fabric** tab. Ensure that the **Enable Preview Features** check box is unchecked.

### Procedure

| Step 1 | Take a ba                             | ckup of NDFC data on Web UI > Operations > Backup & Restore.                                                                                                    |
|--------|---------------------------------------|----------------------------------------------------------------------------------------------------|
|        | Ensure th secured d                   | at NDFC Release 12.0.x is up and operational when you take the backup. Save the backup file in a irectory. See <i>Backup &amp; Restore chapter</i> in the <i>Cisco NDFC Configuration Guide</i> for more information. |
|        | Note                                  | Ensure that there is only one version on NDFC enabled on Nexus Dashboard.                                                                                                    |
| Step 2 | On the <b>N</b> o<br><b>Disable</b> . | exus Dashboard Fabric Controller card, click on ellipsis () icon. From the drop-down list, select                                                                                                    |
|        | Caution                               | Upgrade fails if the NDFC 12.0.x service is not disabled before upgrading the Nexus Dashboard.                                                                                                    |
| Step 3 | Upgrade                               | the Nexus Dashboard to Release 2.2.1h.                                                                                                    |
|        | For instru                            | actions, see Upgrading Nexus Dashboard.                                                                                                    |
|        | Note                                  | Do not perform any operations on Nexus Dashboard or on any other services while the Nexus Dashboard upgrade is in progress.                                                                                           |
| Step 4 | After the                             | upgrade is completed, launch Nexus Dashboard.                                                                                                    |
| Step 5 | On the <b>N</b><br>drop-dow           | exus Dashboard Fabric Controller Version: 12.0.x card, click on ellipsis () icon. From the<br>n list, select Enable.                                                                                                  |
|        | Note                                  | Ensure that you enable NDFC service only after the Nexus Dashboard upgrade process is completed.                                                                                                    |

Wait until all the pods and containers are up and running.

**Step 6** Install NDFC Release 12.1.1e service on the Nexus Dashboard.

To install NDFC 12.1.1e from Cisco App Store, perform the following steps:

a) On the Nexus Dashboard > Services > App Store tab, locate Nexus Dashboard Fabric Controller service.

Click Update.

b) On the License Agreement screen, click Agree and Download to begin download.

NDFC 12.1.1e service is downloaded and installed on Nexus Dashboard.

- c) After the **Nexus Dashboard Fabric Controller** service card shows **Installed**, click on **Installed Services** tab.
- d) On NDFC card, click on the ellipsis (...) icon and choose **Disable**.

Click **Disable** on the confirmation screen to disable the previous version.

The Nexus Dashboard Fabric Controller service card now displays the version as 12.1.1e.

To install NDFC from **Nexus Dashboard > Services > Actions > Upload Service**, perform the following steps:

- a) On the **Nexus Dashboard > Services** tab, from the **Actions** drop-down list, choose **Upload Service**.
- b) Go to Cisco DC App Center to view and download NDFC service.

On the Cisco DC App Center, identify the Nexus Dashboard Fabric Controller card with Version: 12.1.1e.

- c) Click on the download icon to download NDFC service.
- d) Click Agree and download to accept the License Agreement.

Save the Cisco-ndfc-12.1.1e. nap file to a local or remote directory.

e) Choose the Location toggle button and select either Remote or Local.

You can choose to either upload the service from a remote or local directory.

- If you select **Remote**, in the URL field, provide an absolute path to the directory where the NDFC application is saved.
- If you select **Local**, click **Browse** and navigate to the location where the NDFC application is saved. Select the application and click **Open**.
- f) Click Upload.

Another Nexus Dashboard Fabric Controller application appears in the Services Catalog. The progress bar indicates the upload status. Wait for the application to be downloaded to the Nexus Dashboard and deployed.

It may take up to 30 minutes for the application to replicate to all nodes and all services to fully deploy.

After installation, Nexus Dashboard Fabric Controller service appears in the **Services Catalog**. Note that Versions displays as 2 on the Nexus Dashboard Fabric Controller card.

### **Step 7** On the Nexus Dashboard Fabric Controller card, click on ellipsis (...) icon.

From the drop-down list, choose Available Versions.

- Step 8Click Activate on Nexus Dashboard Fabric Controller 12.1.1e version to initiate upgrade activation.After the services are enabled, the button on the Nexus Dashboard Fabric Controller card shows Open.Wait until all the pods and containers are up and running.
- Step 9 Click Open to launch Cisco Nexus Dashboard Fabric Controller Release 12.1.1e Web UI.
  - **Note** The single sign-on (SSO) feature allows you to log in to the application using the same credentials that you used for Nexus Dashboard.

### Upgrading from Cisco DCNM Release 11.5(x) to Cisco NDFC Release 12.1.1e

To upgrade to Cisco Nexus Dashboard Fabric Controller Release 12.1.1e from DCNM Release 11.5(x), perform the following steps:

context here

#### Before you begin

• Ensure that you've access to the Backup file created from 11.5(x) appliance.

If you do not have the encryption key, you cannot restore from the backup file.

- Ensure that you've installed the required form factor of Cisco Nexus Dashboard. For instructions, refer to Cisco Nexus Dashboard Deployment Guide.
- Both Nexus Dashboard Release 2.2.1h is supported. To upgrade with Nexus Dashboard Release 2.2.1e, ensure that you **Disable** NDFC before upgrading Nexus Dashboard.

Refer to Upgrading Nexus Dashboard for instructions to upgrade Nexus Dashboard.

- Ensure that you've installed a fresh installation of Cisco Nexus Dashboard Fabric Controller. For instructions to install Cisco Nexus Dashboard Fabric Controller, refer to:
  - Installing Nexus Dashboard Fabric Controller Service Manually.
  - Installing Nexus Dashboard Fabric Controller Service Using App Store

#### Procedure

Step 1On Nexus Dashboard > Services, identify Cisco Nexus Dashboard Fabric Controller card and click Open.On the Nexus Dashboard Fabric Controller Web UI, Feature Management screen is displayed.Note that none of the personas are selected on the freshly installed Nexus Dashboard Fabric Controller.

### Step 2 Click Restore.

The **Operations > Backup & Restore** window opens.

| Step 3 | Click <b>R</b>                    | estore.                                                                                                    |
|--------|-----------------------------------|----------------------------------------------------------------------------------------------------|
|        | The <b>Re</b>                     | store now window appears.                                                                                                    |
| Step 4 | Under 7                           | <b>Type</b> , select your desired format to restore.                                                                                                    |
|        | Note                              | Select <b>Config only</b> or <b>Full</b> based on the backup that was created on DCNM Release 11.5(x).                                                                                                    |
|        | • Ch                              | oose <b>Config only</b> to restore only configuration data.                                                                                                    |
|        | Yo                                | u can choose either <b>Config only</b> or <b>Full</b> backup files.                                                                                                    |
|        | • Ch                              | oose <b>Full</b> to restore all previous version data to this application.                                                                                                    |
|        | Yo                                | u must choose <b>Full</b> backup files.                                                                                                    |
| Step 5 | Choose                            | the appropriate destination where you have stored the backup file.                                                                                                    |
|        | • Ch                              | oose <b>Upload File</b> if the file is stored in a local directory.                                                                                                    |
|        | a.                                | Open the directory where you've saved the backup file.                                                                                                    |
|        | b.                                | Drag and drop the backup file to the <b>Restore now</b> window                                                                                                    |
|        |                                   | or                                                                                                    |
|        |                                   | Click <b>Browse</b> . Navigate to the directory where you've saved the backup file. Select the backup file and click <b>Open</b> .                                                                                                    |
|        | c.                                | Enter the <b>Encryption Key</b> to the backup file.                                                                                                    |
|        | • Ch<br>dir                       | oose <b>Import from SCP server</b> or <b>Import from SFTP server</b> if the backup file is stored in a remote ectory.                                                                                                    |
|        | a.                                | In the Server field, provide the server IP Address.                                                                                                    |
|        | b.                                | In the File Path field, provide the relative file path to the backup file.                                                                                                    |
|        | c.                                | In the Username and Password fields, enter appropriate details.                                                                                                    |
|        | d.                                | In the <b>Encryption Key</b> field, enter the Encryption Key to the backup file.                                                                                                    |
| Step 6 | (Option                           | al) Check the Ignore External Service IP Configuration check box.                                                                                                    |
|        | If the Ig<br>is ignor<br>differen | nore External Service IP Configuration check box is selected, then the external service IP configuration ed. This selection allows you to take a backup on a system and restore it on a different system, with t management and/or data subnets. |
|        | This op                           | tion does not have any impact during an upgrade from Cisco DCNM 11.5(x) to Cisco NDFC.                                                                                                    |

### Step 7 Click Restore.

A progress bar appears showing the completed percentage and the description of the operation. The Web UI is locked while the upgrade is in progress. After the restore is complete, the backup file appears in the table on **Backup & Restore** screen. The time required to restore depends on the data in the backup file.

**Note** An error appears if you've not allocated with IP pool addresses on the Cisco Nexus Dashboard. For more information, refer to *Cluster Configuration* section in Cisco Nexus Dashboard User Guide. After successful restoration, a notification banner appears as below:

Reload the page to see latest changes.

Click **Reload the page**, or refresh the browser page to complete restore and begin using you Cisco Nexus Dashboard Fabric Controller Web UI.

### Feature Management

After restoring the backup, based on the type of deployment, Nexus Dashboard Fabric Controller Release 12.1.1e is deployed with one of the following personalities:

- Fabric Controller
- SAN Controller

The status on the Feature Management changes to **Starting**. Additionally, you can select the features that you want to enable. Check the **Feature** check box and click **Save & Continue**.

Note There ar

There are caveats associated with features enabled on DCNM 11.5(x) with respect to upgrade to NDFC, Release 12.1.1e. For more information, see Feature Compatibility Post Upgrade, on page 5.

### **Changing across Feature-Set**

Nexus Dashboard Fabric Controller 12 allows you to switch from one feature set to another. Choose **Settings** > **Feature Management**. Select the desired feature set and applications in the table below. Click **Save & Continue**. Refresh the browser to begin using Cisco Nexus Dashboard Fabric Controller with the new feature set and applications.

There are a few features/applications supported with specific deployments. When you change the feature set, some of these features are not supported in the new deployment. The following table provides details about the pre-requisites and criteria based on which you can change the feature set.

| <i>Table 2. Supported Switching between deploymen</i> | Table 2 |
|-------------------------------------------------------|---------|
|-------------------------------------------------------|---------|

| From/To          | Fabric Discovery | Fabric Controller                                                                                                    | SAN Controller |
|------------------|------------------|----------------------------------------------------------------------------------------------------|----------------|
| Fabric Discovery | -                | Only monitor mode fabric<br>is supported in Fabric<br>Discovery deployment.<br>When you change the<br>feature set, the fabric can<br>be used in the Fabric<br>Controller deployment. | Not supported  |

| From/To           | Fabric Discovery                                                           | Fabric Controller                                                                                                | SAN Controller |
|-------------------|----------------------------------------------------------------------------|----------------------------------------------------------------------------------------------------|----------------|
| Fabric Controller | You must delete the<br>existing fabrics before<br>changing the fabric set. | If you're changing from<br>Easy Fabric to IPFM<br>fabric application, you<br>must delete the exiting<br>fabrics. | Not supported  |
| SAN Controller    | Not supported                                                              | Not supported                                                                                                    | -              |

# **Post Upgrade Tasks**

The following sections describe the tasks that must be performed post upgrading to Cisco NDFC, Release 12.1.1e.

### Post Upgrade tasks for SAN Controller

After restoring the data from backup, all the server-smart licenses are OutofCompliance.

To migrate to Smart Licensing using Policy, launch Nexus Dashboard Fabric Controller. On the Web UI, choose **Operations > License Management > Smart** tab. Establish trust with CCSM using SLP. For instructions, refer to *License Management* chapter in *Cisco Nexus Dashboard Fabric Controller Configuration Guides*.

### Post Upgrade tasks for Fabric Controller

The following features are not carried over when you upgrade from DCNM 11.5(x) to Cisco NDFC 12.1.1e:

- · Endpoint Locator must be reconfigured
- IPAM Integration must be reconfigured
- · Alarm Policies must be reconfigured
- · Custom topologies must be recreated and saved
- · PM collection must be re-enabled on fabrics
- · Switch images must be uploaded

### Managing Trap IP on Nexus Dashboard and Nexus Dashboard Fabric Controller

| Deployment Type in<br>Release 11.5(x) | In 11.5(x), trap IP address<br>is collected from | LAN Device<br>Management<br>Connectivity | In 12.1.1e, trap IP<br>address belongs to | Result                                                                                   |
|---------------------------------------|--------------------------------------------------|------------------------------------------|-------------------------------------------|------------------------------------------------------------------------------------------|
| LAN Fabric<br>Media Controller        | eth1 (or vip1 for HA<br>systems)                 | Management                               | Belongs to<br>Management subnet           | Honored<br>There is no<br>configuration<br>difference. No<br>further action<br>required. |

| Deployment Type in<br>Release 11.5(x) | In 11.5(x), trap IP address<br>is collected from | LAN Device<br>Management<br>Connectivity | In 12.1.1e, trap IP<br>address belongs to | Result                                                                                                    |
|---------------------------------------|--------------------------------------------------|------------------------------------------|-------------------------------------------|----------------------------------------------------------------------------------------------------|
| LAN Fabric<br>Media Controller        | eth0 (or vip0 for HA<br>systems)                 | Management                               | Does not belong to<br>Management subnet   | Ignored, another IP<br>from the<br>Management pool<br>will be used as trap<br>IP.<br>Configuration<br>difference is<br>created. On the Web<br>UI > LAN ><br>Fabrics > Fabrics,<br>double click on the<br>Fabric to view<br>Fabric Overview.<br>From Fabrics<br>Actions drop-down<br>list, select<br>Recalculate Config.<br>Click Deploy<br>Config. |
| LAN Fabric<br>Media Controller        | eth0 (or vip0 for HA<br>systems)                 | Data                                     | Belongs to Data<br>subnet                 | Honored<br>There is no<br>configuration<br>difference. No<br>further action<br>required.                                                                                                    |
| LAN Fabric<br>Media Controller        | eth0 (or vip0 for HA<br>systems)                 | Data                                     | Does not belong to<br>Data subnet         | Ignored, another IP<br>from the Data pool<br>will be used as trap<br>IP.<br>Configuration<br>difference is<br>created. On the Web<br>UI > LAN ><br>Fabrics > Fabrics,<br>double click on the<br>Fabric to view<br>Fabric Overview.<br>From Fabrics<br>Actions drop-down<br>list, select<br>Recalculate Config.<br>Click Deploy<br>Config.          |

| Deployment Type in<br>Release 11.5(x) | In 11.5(x), trap IP address is collected from                                                                                                    | LAN Device<br>Management<br>Connectivity | In 12.1.1e, trap IP<br>address belongs to | Result                                                                                   |
|---------------------------------------|----------------------------------------------------------------------------------------------------|------------------------------------------|-------------------------------------------|------------------------------------------------------------------------------------------|
| SAN Management                        | OVA/ISO –<br>• trap.registaddress (if<br>set)<br>• eth0 (if<br>trap.registaddress is<br>not set)                                                               | Not applicable                           | Belongs to Data<br>subnet                 | Honored<br>There is no<br>configuration<br>difference. No<br>further action<br>required. |
|                                       | <ul> <li>Windows/Linux –</li> <li>trap.registaddress (if set)</li> <li>Interface based on event-manager algorithm (if trap.registaddress is not set</li> </ul> | Not applicable                           | Does not belong to<br>Data subnet         | Ignored, another IP<br>from the Data pool<br>will be used as trap<br>IP.                 |

### **Configuration Compliance changes**

The Configuration Compliance (CC) related files are also changed as follows:

- Configuration Compliance is now INTERNAL NDFC templates.
- Path n file system for DCNM 11.5 (x)

/usr/local/cisco/dcm/dcnm/model-config

### Table 3: DCNM 11.5 to NDFC Template Name Mapping

| Template name in DCNM 11.5(x)    | Template name in NDFC 12.1.1e <sup>4</sup> |
|----------------------------------|--------------------------------------------|
| compliance_case_insensitive_clis | compliance_case_insensitive_clis           |
| ipv6_clis                        | compliance_ipv6_clis                       |
| strict_cc_exclude_clis           | compliance_strict_cc_exclude_clis          |

<sup>4</sup> Refer to Cisco NDFC Fabric Controller Configuration Guide for more information.

### **Default Templates available with Cisco NDFC**

The following table provides the details of default templates available with Cisco Nexus Dashboard Fabric Controller.

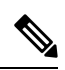

**Note** A change in the template is defined as changes to the template variables and body contents. Changes to comment strings are ignored.

| Category<br>(Fabric/Link/Interface) | Template Name      | Is changed from Cisco NDFC<br>Release 12.0.1a to 12.1.1e |                         | Is changed from Cisco NDFC<br>Release 12.0.2f to 12.1.1e |                         |
|-------------------------------------|--------------------|----------------------------------------------------------|-------------------------|----------------------------------------------------------|-------------------------|
|                                     |                    | Yes/No                                                   | Change<br>Description   | Yes/No                                                   | Change<br>Description   |
| Fabric                              | Easy_Fabric        | Yes                                                      | New<br>features/bug fix | Yes                                                      | New<br>features/bug fix |
|                                     | Easy_Fabric_eBGP   | Yes                                                      | New<br>features/bug fix | Yes                                                      | New<br>features/bug fix |
|                                     | Easy_Fabric_IOS_XE | Yes                                                      | New<br>features/bug fix | Yes                                                      | New<br>features/bug fix |
|                                     | Easy_Fabric_IPFM   | Yes                                                      | New<br>features/bug fix | Yes                                                      | New<br>features/bug fix |
|                                     | LAN_Classic        | Yes                                                      | New<br>features/bug fix | Yes                                                      | New<br>features/bug fix |
|                                     | Fabric_Group       | No                                                       | No Change               | No                                                       | No Change               |
|                                     | IPFM_Classic       | Yes                                                      | New<br>features/bug fix | Yes                                                      | New<br>features/bug fix |
|                                     | LAN_Monitor        | Yes                                                      | New<br>features/bug fix | No                                                       | No Change               |
|                                     | External_Fabric    | Yes                                                      | New<br>features/bug fix | Yes                                                      | New<br>features/bug fix |
|                                     | MSD_Fabric         | Yes                                                      | New<br>features/bug fix | Yes                                                      | New<br>features/bug fix |

| Category<br>(Fabric/Link/Interface) | Template Name           | Is changed from Cisco NDFC<br>Release 12.0.1a to 12.1.1e |                         | ls changed from Cisco NDFC<br>Release 12.0.2f to 12.1.1e |                         |
|-------------------------------------|-------------------------|----------------------------------------------------------|-------------------------|----------------------------------------------------------|-------------------------|
|                                     |                         | Yes/No                                                   | Change<br>Description   | Yes/No                                                   | Change<br>Description   |
| Interface                           | int_access_host         | Yes                                                      | New<br>features/bug fix | Yes                                                      | New<br>features/bug fix |
|                                     | int_dot1q_tunnel_host   | Yes                                                      | New<br>features/bug fix | Yes                                                      | New<br>features/bug fix |
|                                     | int_freeform            | No                                                       | No change               | No                                                       | No change               |
|                                     | int_13_port_channel     | Yes                                                      | New<br>features/bug fix | Yes                                                      | New<br>features/bug fix |
|                                     | int_loopback            | No                                                       | No change               | No                                                       | No change               |
|                                     | int_mgmt                | Yes                                                      | New<br>features/bug fix | Yes                                                      | New<br>features/bug fix |
|                                     | int_monitor_ethemet     | Yes                                                      | New<br>features/bug fix | Yes                                                      | New<br>features/bug fix |
|                                     | int_monitor_pot_channel | No                                                       | No change               | No                                                       | No change               |
|                                     | int_monitor_subif       | No                                                       | No change               | No                                                       | No change               |
|                                     | int_monitor_vpc         | Not applicable                                           | Not applicable          | No                                                       | No Change               |
|                                     | int_mpls_loopback       | No                                                       | No change               | No                                                       | No change               |
|                                     | int_multisite_loopback  | No                                                       | No change               | No                                                       | No change               |
|                                     | int_nve                 | No                                                       | No change               | No                                                       | No change               |
|                                     | int_pot_channel_aa_fex  | Yes                                                      | New<br>features/bug fix | Yes                                                      | New<br>features/bug fix |
|                                     | it_pot_dand_axess_hot   | Yes                                                      | New<br>features/bug fix | No                                                       | No change               |
|                                     | itpotdaneldolqtmelhot   | Yes                                                      | New<br>features/bug fix | No                                                       | No change               |
|                                     | int_port_channel_fex    | Yes                                                      | New<br>features/bug fix | Yes                                                      | New<br>features/bug fix |
|                                     | it_pot_dramd_pvlan_host | Yes                                                      | New<br>features/bug fix | No                                                       | No change               |
|                                     | it_pat_drand_turk_host  | Yes                                                      | New<br>features/bug fix | No                                                       | No change               |

| Category<br>(Fabric/Link/Interface) | Template Name               | ls changed from Cisco NDFC<br>Release 12.0.1a to 12.1.1e |                         | Is changed from Cisco NDFC<br>Release 12.0.2f to 12.1.1e |                       |
|-------------------------------------|-----------------------------|----------------------------------------------------------|-------------------------|----------------------------------------------------------|-----------------------|
|                                     |                             | Yes/No                                                   | Change<br>Description   | Yes/No                                                   | Change<br>Description |
|                                     | int_pvlan_host              | Yes                                                      | New<br>features/bug fix | No                                                       | No change             |
|                                     | int_routed_host             | Yes                                                      | New<br>features/bug fix | No                                                       | No change             |
|                                     | int_subif                   | Yes                                                      | New<br>features/bug fix | No                                                       | No change             |
|                                     | int_vlan                    | Yes                                                      | New<br>features/bug fix | No                                                       | No change             |
|                                     | int_vlan_admin_state        | No                                                       | No change               | No                                                       | No change             |
|                                     | int_trunk_host              | Yes                                                      | New<br>features/bug fix | No                                                       | No change             |
|                                     | int_vpc_access_host         | Yes                                                      | New<br>features/bug fix | No                                                       | No change             |
|                                     | int_vpc_dot1q_tunnel        | Yes                                                      | New<br>features/bug fix | No                                                       | No change             |
|                                     | itypepærkæpake 11_1         | No                                                       | No Change               | No                                                       | No Change             |
|                                     | int_vpc_peer_link_po        | Yes                                                      | New<br>features/bug fix | No                                                       | No change             |
|                                     | int_vpc_pvlan_host          | Yes                                                      | New<br>features/bug fix | No                                                       | No change             |
|                                     | int_vpc_trunk_host          | Yes                                                      | New<br>features/bug fix | No                                                       | No change             |
|                                     | int_ipfm_access_host        | Yes                                                      | New<br>features/bug fix | No                                                       | No change             |
|                                     | int_ipfm_13_port            | Yes                                                      | New<br>features/bug fix | No                                                       | No change             |
|                                     | itjfnpotdand <u>aæsh</u> ot | Yes                                                      | New<br>features/bug fix | No                                                       | No change             |
|                                     | itjfnpotdandtukhot          | Yes                                                      | New<br>features/bug fix | No                                                       | No change             |
|                                     | int_ipfm_trunk_host         | Yes                                                      | New<br>features/bug fix | No                                                       | No change             |

| Category<br>(Fabric/Link/Interface) | Template Name             | Is changed from Cisco NDFC<br>Release 12.0.1a to 12.1.1e |                         | Is changed from Cisco NDFC<br>Release 12.0.2f to 12.1.1e |                         |
|-------------------------------------|---------------------------|----------------------------------------------------------|-------------------------|----------------------------------------------------------|-------------------------|
|                                     |                           | Yes/No                                                   | Change<br>Description   | Yes/No                                                   | Change<br>Description   |
|                                     | int_ipfm_vlan             | No                                                       | No change               | No                                                       | No change               |
| Link                                | it_ita_fbic_px6_lk_bcal   | Yes                                                      | New<br>features/bug fix | Yes                                                      | New<br>features/bug fix |
|                                     | int_inta_fabric_num_link  | Yes                                                      | New<br>features/bug fix | Yes                                                      | New<br>features/bug fix |
|                                     | it_ita_fbic_umm_lik       | Yes                                                      | New<br>features/bug fix | Yes                                                      | New<br>features/bug fix |
|                                     | itinayoperkepakelk        | No                                                       | No Change               | No                                                       | No Change               |
|                                     | itpepovion ita floic lik  | No                                                       | No Change               | No                                                       | No Change               |
|                                     | itjfnitafbicnmlk          | Yes                                                      | New<br>features/bug fix | Yes                                                      | New<br>features/bug fix |
|                                     | iszeititatbicnmlik        | No                                                       | No Change               | No                                                       | No Change               |
|                                     | ext_fabric_setup          | Yes                                                      | New<br>features/bug fix | No                                                       | No Change               |
|                                     | cr_et_mläe_undaby_stp     | No                                                       | No Change               | No                                                       | No Change               |
|                                     | et_mlisie_underky_setp    | Yes                                                      | New<br>features/bug fix | No                                                       | No Change               |
|                                     | cretepnm#codystp          | No                                                       | No Change               | No                                                       | No Change               |
|                                     | csr_link_template         | No                                                       | No Change               | No                                                       | No Change               |
|                                     | ext_routed_fabric         | Yes                                                      | New<br>features/bug fix | Yes                                                      | New<br>features/bug fix |
|                                     | ext_miliste_underlay_saup | Yes                                                      | New<br>features/bug fix | No                                                       | No Change               |
|                                     | et_whn_mph_outhy_stp      | Yes                                                      | New<br>features/bug fix | No                                                       | No Change               |
|                                     | et_whmphuthay_stp         | No                                                       | No Change               | No                                                       | No Change               |

| Category<br>(Fabric/Link/Interface) | Template Name              | Is changed from Cisco NDFC<br>Release 12.0.1a to 12.1.1e |                         | ls changed from<br>Release 12.0.2f to | Cisco NDFC<br>o 12.1.1e |
|-------------------------------------|----------------------------|----------------------------------------------------------|-------------------------|---------------------------------------|-------------------------|
|                                     |                            | Yes/No                                                   | Change<br>Description   | Yes/No                                | Change<br>Description   |
| Profile                             | Defit_Nevok_Serin_Urics1   | Yes                                                      | New<br>features/bug fix | No                                    | No Change               |
|                                     | Defait_Network_Universal   | Yes                                                      | New<br>features/bug fix | No                                    | No Change               |
|                                     | Defit_VRF_Extensin_Unices1 | Yes                                                      | New<br>features/bug fix | Yes                                   | New<br>features/bug fix |
|                                     | Default_VRF_Universal      | Yes                                                      | New<br>features/bug fix | Yes                                   | New<br>features/bug fix |
|                                     | Savice_Natwork_Universal   | Yes                                                      | New<br>features/bug fix | Yes                                   | New<br>features/bug fix |
|                                     | IOS_XE_Network             | Yes                                                      | New<br>features/bug fix | Yes                                   | New<br>features/bug fix |
|                                     | IOS_XE_VRF                 | Yes                                                      | New<br>features/bug fix | Yes                                   | New<br>features/bug fix |
|                                     | Rated_Network_Universal    | Yes                                                      | New<br>features/bug fix | Yes                                   | New<br>features/bug fix |